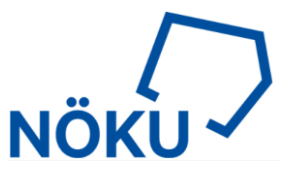

# **Microsoft 365 mobile Apps**

Zukünftig ist die Installation und Nutzung der Microsoft 365 Apps unter iOS auch außerhalb der NÖKU Netzwerke möglich und ermöglicht damit die mobile Nutzung, wie zum Beispiel Videokonferenzen via Teams am iPhone/iPad oder Bearbeitung von Dokumenten innerhalb eines Teams.

Folgende Apps sollten Sie downloaden und sich anmelden:

- 1. Teams
- 2. Word
- 3. Excel
- 4. OneDrive
- 5. Planner
- 6. OneNote
- 7. Edge

Der Datenaustausch, wie zum Beispiel Dokumente in Teams, kann nur innerhalb der Microsoft 365 Apps erfolgen. Ein Export/Import in/aus Drittanbieter Apps, wie WhatsApp, ist technisch nicht möglich und zum Schutze unserer Daten gesperrt. Innerhalb der Microsoft 365 Apps können Sie Dokumente austauschen, wie Sie es auch im NÖKU Desktop gewohnt sind.

Aktuell ist die mobile Nutzung auf iOS (iPhone, iPad) Betriebssystemen beschränkt. Die Apps können aus dem Apple App Store bezogen werden. Dafür wird eine Apple ID benötigt, welche auch eine private sein kann. Nach dem Download und Start der Apps erwartet jede App Ihren persönlichen NÖKU Login, den Sie auch für den Login auf noeku.cloud.com verwenden.

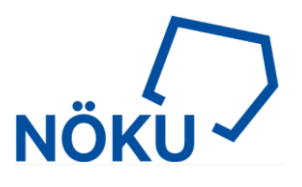

## **Beispiel MS Teams erster Start**

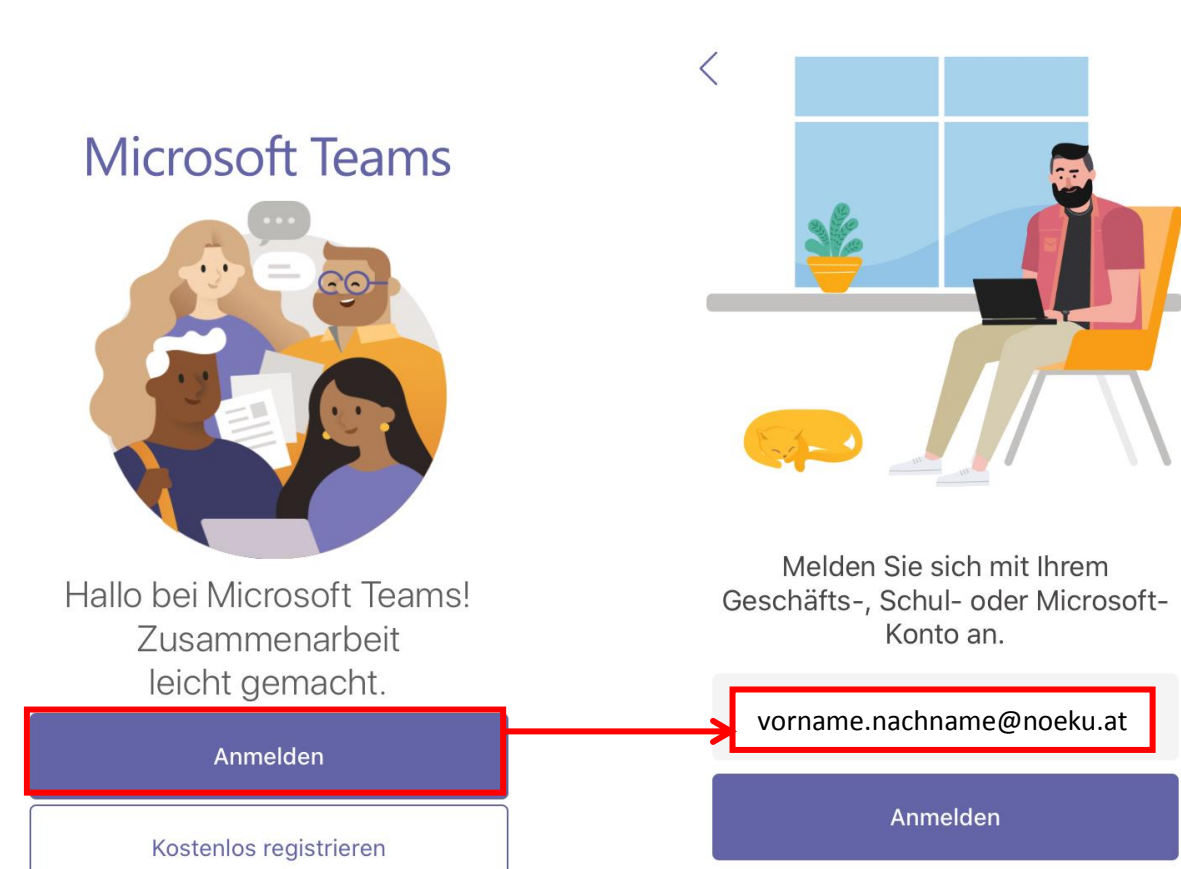

Hilfe beim Anmelden erhalten

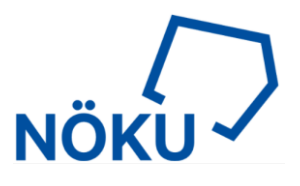

| Teams 🖬 穼 | 13:57 | 40 % 🛃        |
|-----------|-------|---------------|
| Abbrechen |       | Codes abrufen |

## NOEKU Federation Service

Melden Sie sich mit Ihrem Organisationskonto an

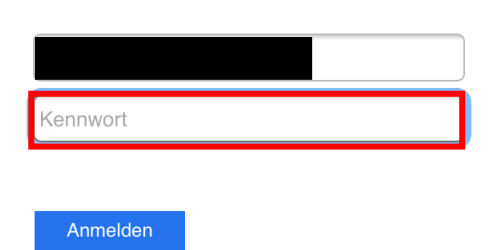

Hier muss das Kennwort eingetippt werden, mit dem Sie sich am NÖKU Desktop anmelden. Beim nächsten Fenster wir der zweite Faktor (SMS Code oder App Bestätigung) abgefragt.

#### Falls man die Authenticator App hat:

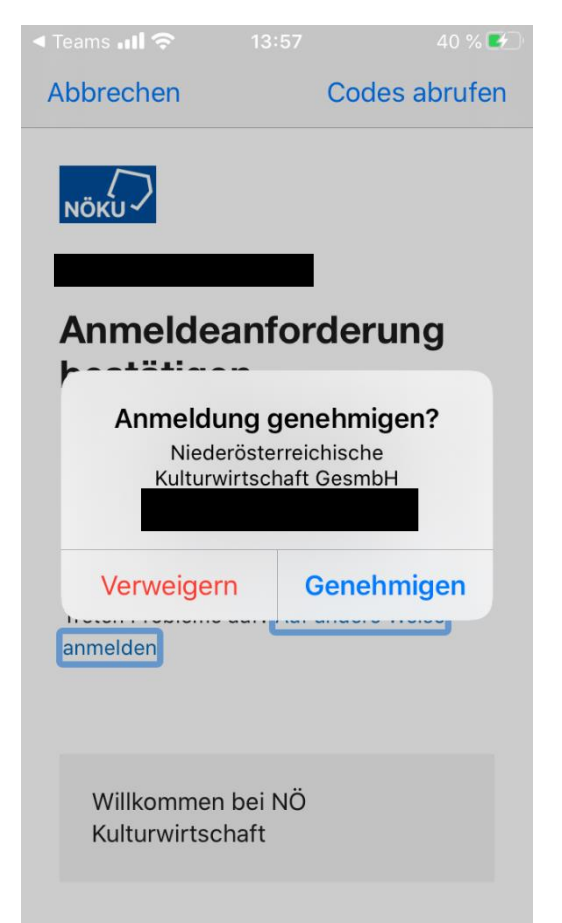

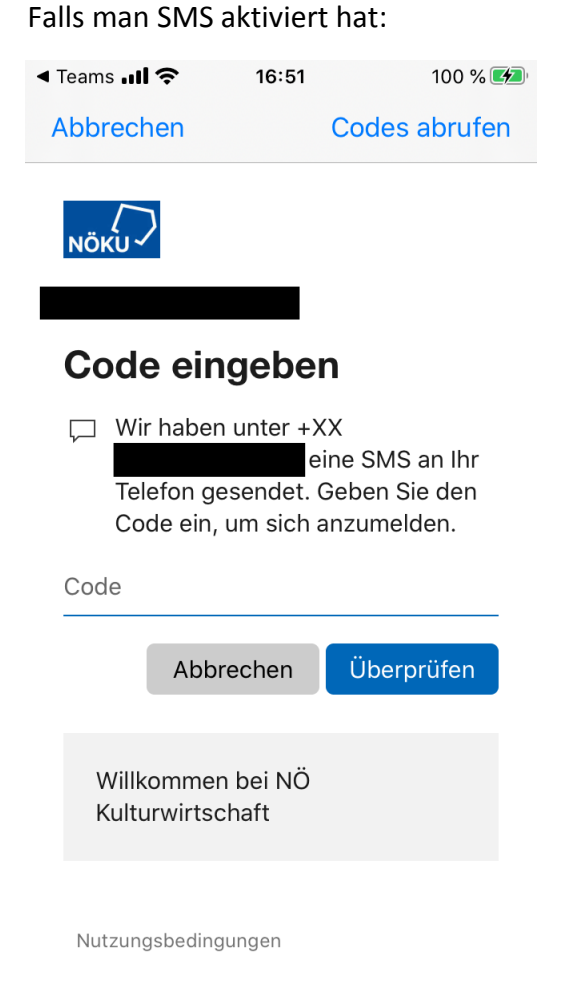

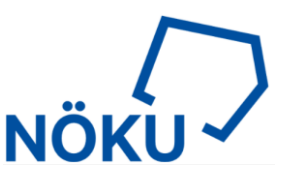

Es wird empfohlen das Senden von Mitteilungen, den Zugriff auf das Mikrofon, Kamera, usw. zu erlauben, damit der volle Funktionsumfang von Teams genutzt werden kann.

| <b>  </b> A1 🗢 🔆  | 13:42                                                                                                    | 39 % 💽     | <b></b> A1 3 | 13:42                                                                                                    | 39 % 🔳                                                          |
|-------------------|----------------------------------------------------------------------------------------------------|------------|--------------|----------------------------------------------------------------------------------------------------|-----------------------------------------------------------------|
|                   |                                                                                                    |            |              |                                                                                                    |                                                                 |
| Mitte<br>und<br>k | <b>"Teams" möchte dir</b><br><b>Mitteilungen senden</b><br>illungen können Hinweise, T<br>Symbolkennzeichen sein. S<br>önnen in den Einstellungen<br>konfiguriert werden. | öne<br>Sie | т            | "Teams" möchte<br>Mikrofon zugr<br>Microsoft Teams muss<br>verwenden, damit die<br>eilnehmer Sie im Anruf I | auf das<br>reifen<br>Ihr Mikrofon<br>e anderen<br>hören können. |
|                   | Erlauben                                                                                                    |            |              | ОК                                                                                                    |                                                                 |
|                   | Nicht erlauben                                                                                                    |            |              | Nicht erlauk                                                                                                | ben                                                             |
|                   | • • •                                                                                                    |            |              | • • •                                                                                                    |                                                                 |

Danach erscheint dieses Fenster, welches mit "OK" bestätigt werden muss.

| <b>ull</b> A1 奈           | 13:42                                                                                          | 39 % 🔳                            |
|---------------------------|------------------------------------------------------------------------------------------------|-----------------------------------|
|                           |                                                                                                |                                   |
| Ihre<br>jetz<br>dies<br>A | e Organisation so<br>t die eigenen Da<br>er App. Sie müss<br>App neu starten,<br>fortzufahren. | chützt<br>ten in<br>sen die<br>um |
|                           | ОК                                                                                             |                                   |
|                           | • • •                                                                                          |                                   |
|                           | Weiter                                                                                         |                                   |

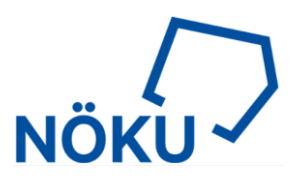

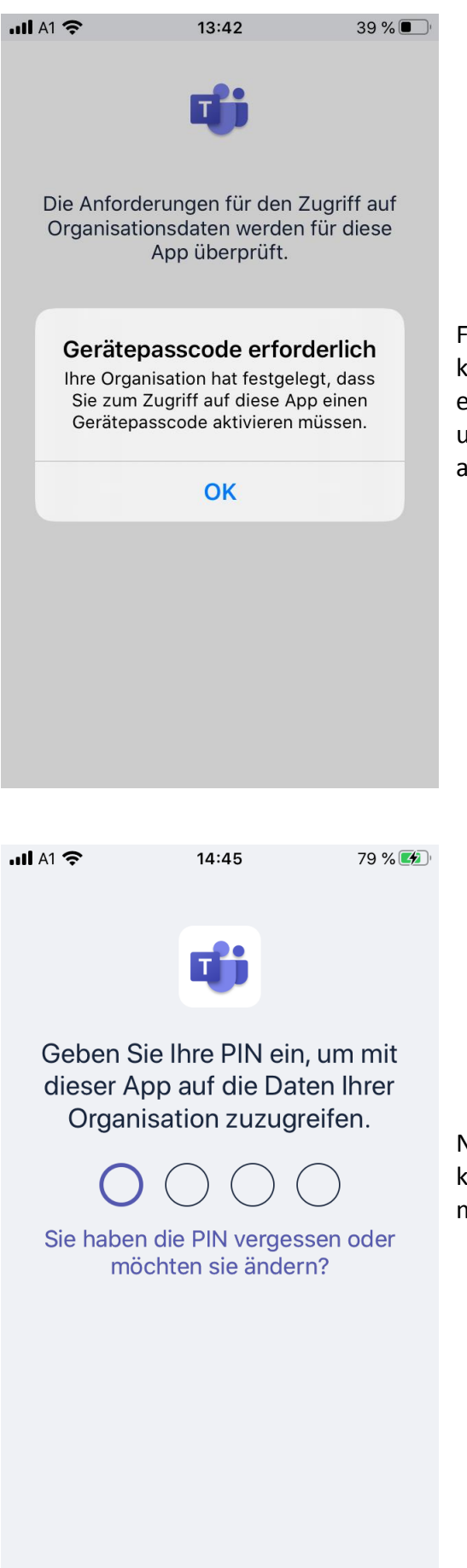

Falls am IPhone kein Gerätecode hinterlegt ist, kommt diese Meldung. Daher muss ein Sperrcode eingerichtet werden die Einstellungen findet man unter: Einstellungen – Touch ID & Code – Code aktivieren

Nachdem man einen Gerätecode hinterlegt hat kann man erneut die Teams App öffnen. Hier muss man nun einen Gesprächscode hinterlegen.

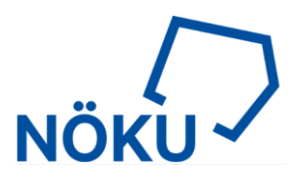

# **Beispiel Edge erster Start**

Die Anmeldung ist identisch zur Teams App.

| Anmelden, um die Synchronisierung zu aktivieren   Holen Sie sich Ihre Favoriten, kennwörter und mehr auf Ihren angemeldeten Geräten. |
|----------------------------------------------------------------------------------------------------|
| Anmelden                                                                                                    |
| Mit einem Geschäfts- Schul- oder Unikonto anmelden                                                                                   |
| 내 A1 중 14:00 43 % 🜮<br>Abbrechen                                                                                                    |
| Microsoft                                                                                                    |
| ~                                                                                                    |
| Kennwort eingeben                                                                                                    |
| Kennwort                                                                                                    |
| Kennwort vergessen?                                                                                                    |
| Anmelden                                                                                                    |

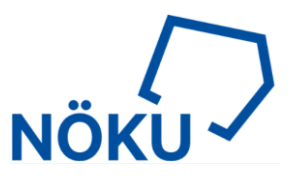

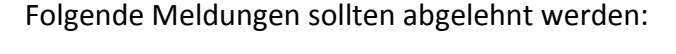

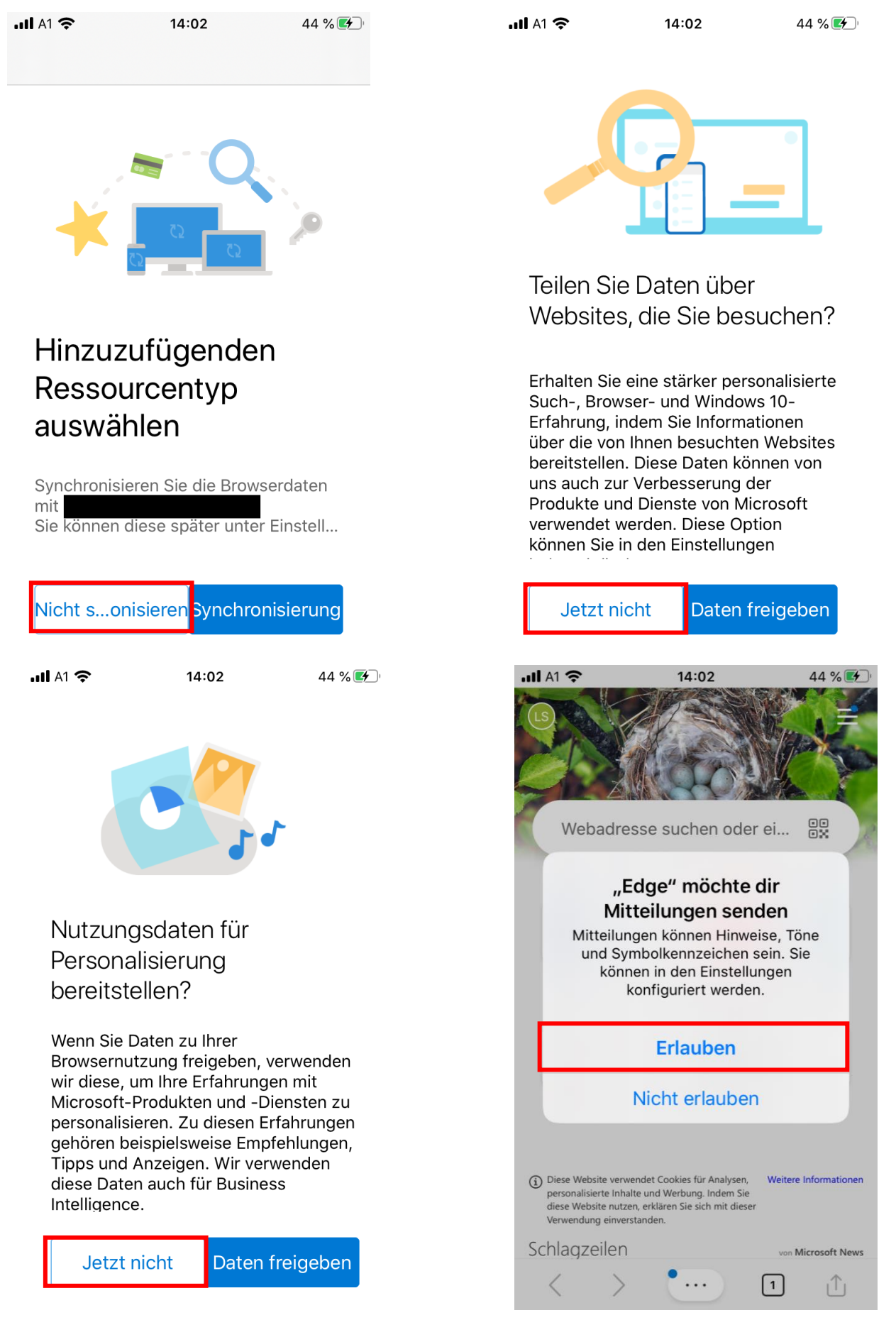

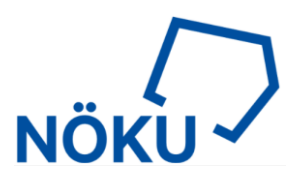

## Mit "OK" zustimmen und schon kann die App genutzt werden:

| <]                                                                                             | Teams 📶 奈                                      | 14:03                                                                    | 45 % 🛃                                 |  |
|------------------------------------------------------------------------------------------------|------------------------------------------------|--------------------------------------------------------------------------|----------------------------------------|--|
|                                                                                                |                                                | 0                                                                        |                                        |  |
| Die Anforderungen für den Zugriff auf<br>Organisationsdaten werden für diese<br>App überprüft. |                                                |                                                                          |                                        |  |
|                                                                                                | Ihre Org<br>jetzt die<br>dieser A<br>App<br>fo | ganisation s<br>e eigenen D<br>pp. Sie müs<br>neu starten<br>ortzufahren | schützt<br>aten in<br>ssen die<br>, um |  |
|                                                                                                |                                                | ОК                                                                       |                                        |  |
|                                                                                                |                                                |                                                                          |                                        |  |